- 1. เข้าเว็บไซต์ <u>https://www.canva.com/th\_th/education/</u>
- 2. เลือกเมนู "สมัครเข้าใช้งาน"

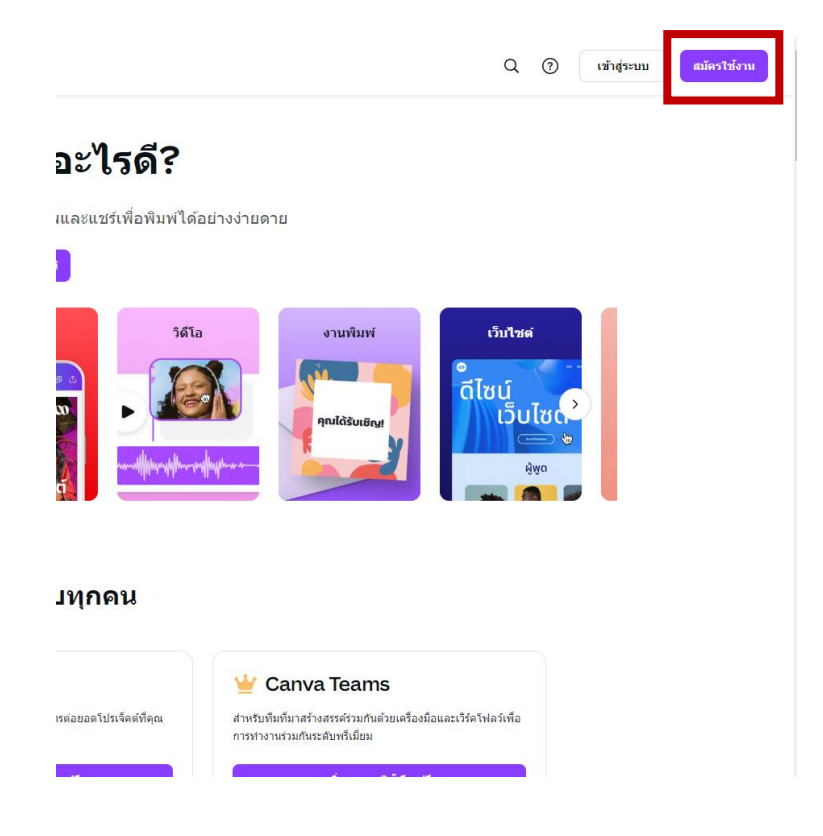

3. เลือก "ดำเนินการต่อด้วย Microsoft"

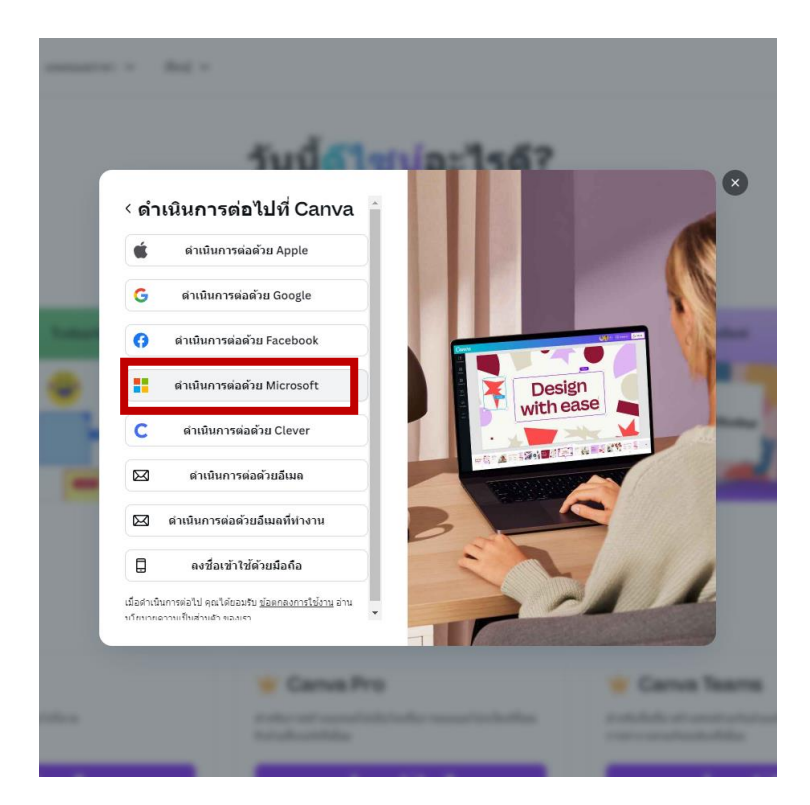

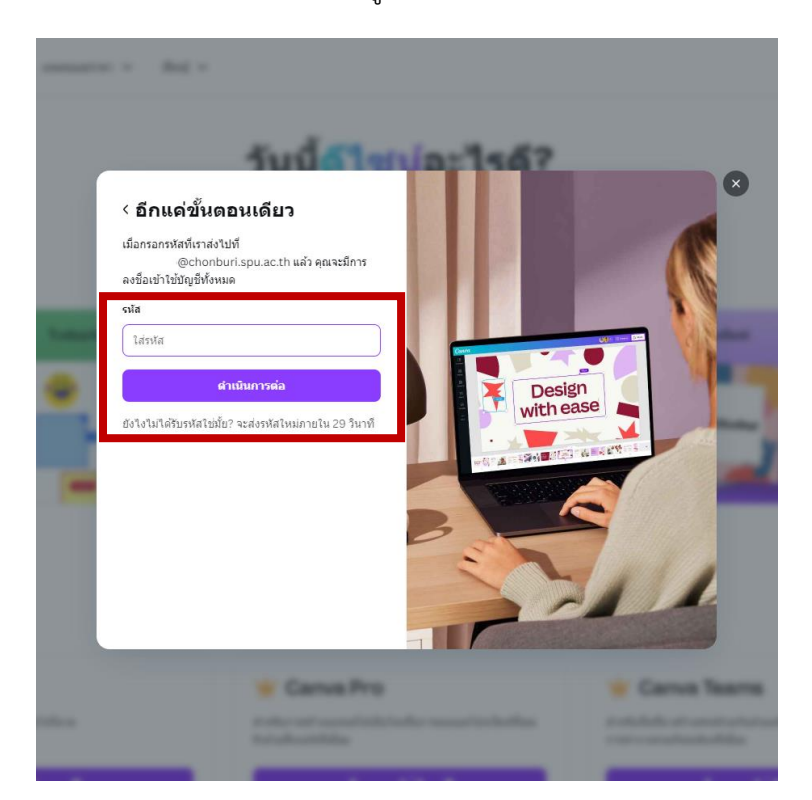

4. จะปรากฏหน้าจอให้กรอกรหัส 6 หลัก (รหัสจะอยู่ใน e-mail ของท่าน)

5. จากนั้นให้ท่านเข้าสู่เว็บเมล์ของมหาวิทยาลัย <u>https://www.chonburi.spu.ac.th/computer/mail365</u> และทำการ Login เข้าใช้งานเว็บเมล์ จากนั้นให้คลิกอีเมล์ใน กล่องจดหมายขาเข้า (Inbox) และนำรหัสที่ได้มา กรอกลงในภาพตัวอย่างลำดับที่ 4 ตามภาพ

|                                                             |                                                                                                    | 7          |
|-------------------------------------------------------------|----------------------------------------------------------------------------------------------------|------------|
|                                                             |                                                                                                    |            |
| 🦟 ส่งต่อ 🧹 🦻 ขึ้นตอนด่วน 🗸 🖄                                | อ่านแล้ว/มัไม่ได้อ่าน 🧷 - 🏳 🔗 🕒 - 🔂 - 🖓 🚥                                                                                                    |            |
| Your Canva code is 426901                                   |                                                                                                    |            |
| C Canva <no-reply@canva.com<br>ถึง:</no-reply@canva.com<br> | ເ> 😳 🔶 ສອນກຄັນ 🐔 ສອນກຄັນນີ້                                                                                                    | ไงหมด      |
| 🜒 เนื้อหาบางส่วนในข้อความนี้ถูกบล็อกเ                       | เนื่องจากผู้ส่งไม่ได้อยู่ในรายชื่อผู้ส่งที่ปลอดภัยของคุณ                                                                                                    | อถือผู้ส่ง |
|                                                             | 2                                                                                                    |            |
|                                                             | เขาสูระบบ Canva                                                                                                    |            |
|                                                             | ยินดีต่อนรับกลับ ใส่รหัสนี้ภายใน 10 นาทีถัดไปเพื่อเข่าสู่ระบบ:                                                                                                    |            |
|                                                             | 426901                                                                                                    |            |
|                                                             | คุณได้รับอีเมลฉบับนี้เนื่องจากคุณมีบัญชี Canva อีเมลนี้ไม่ไข่อีเมลการตลาดหรืออีเมลส่ง                                                                                                    |            |
|                                                             | เสริมการขาย นี่คือสาเหตุที่อีเมลนี้ไม่มีลิงกัยกเลิกการสมัคร คุณจะได้รับอีเมลนี้แม้ว่าคุณจะ                                                                                                    |            |
|                                                             | สมกับเม เวิชทตรวิภาณหมาวิทยาติมิตวิ CSUAS สตามตาท                                                                                                    |            |
|                                                             | внылл тэнэнэээшнэн нишээ Салуа нь лигээ<br>⊯Canva                                                                                                    |            |
|                                                             | ยกแสกการสมครรบอเมลการทศ เพชอง Canva และภทคาม<br>⊯Canva<br>สร้างขึ้นเพื่ออุณด้วย                                                                                                    |            |
|                                                             | ยกแสกการสมครรรมสมสภารทศ พชธas Canva และภาพาธอ<br>เสร้างขึ้นเพื่อคุณด้วย<br>⊋<br>จาก Canva<br>Canva® 110 Kinnax St. NSW 2010 Australia                                                          |            |
|                                                             | อกแสกการแอครรบเม่มสารหลาดของ Canva และภาพาม<br>⊯Canva<br>สร้างขึ้มเพื่อดุณด้วย<br>⊋าก Canva<br>Canva®, 110 Kippax St, NSW 2010, Australia<br>ABN 80 158 929 938   <u>นโยนายความเป็นส่วนตัว</u> |            |
|                                                             | ยกเมกก รมขครรบปรมสารหลุดของ Canva แล้วหลาย<br>ศร้างขึ้นเพื่อคุณด้วย<br>จาก Canva<br>Canva®, 110 Kippax St, NSW 2010, Australia<br>ABN 80 158 929 938   <u>นโทรายครามเป็นส่วนตัว</u>            |            |

## 6. เลือกเมนู "ครู" ตามภาพตัวอย่าง

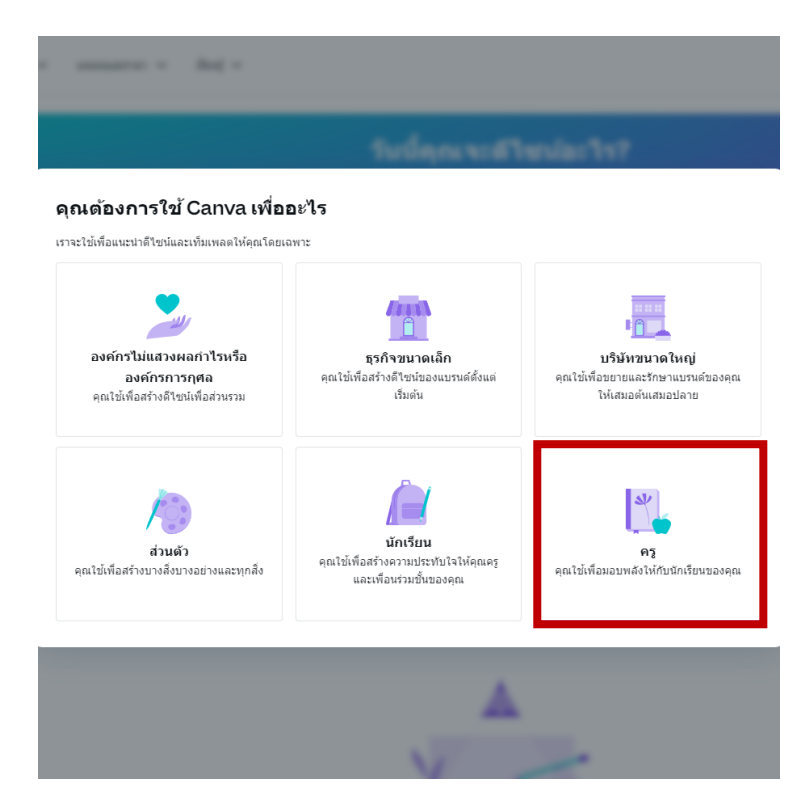

7. เลือก "การศึกษาระดับอุดมศึกษา" จากนั้น กด "ดำเนินการต่อ"

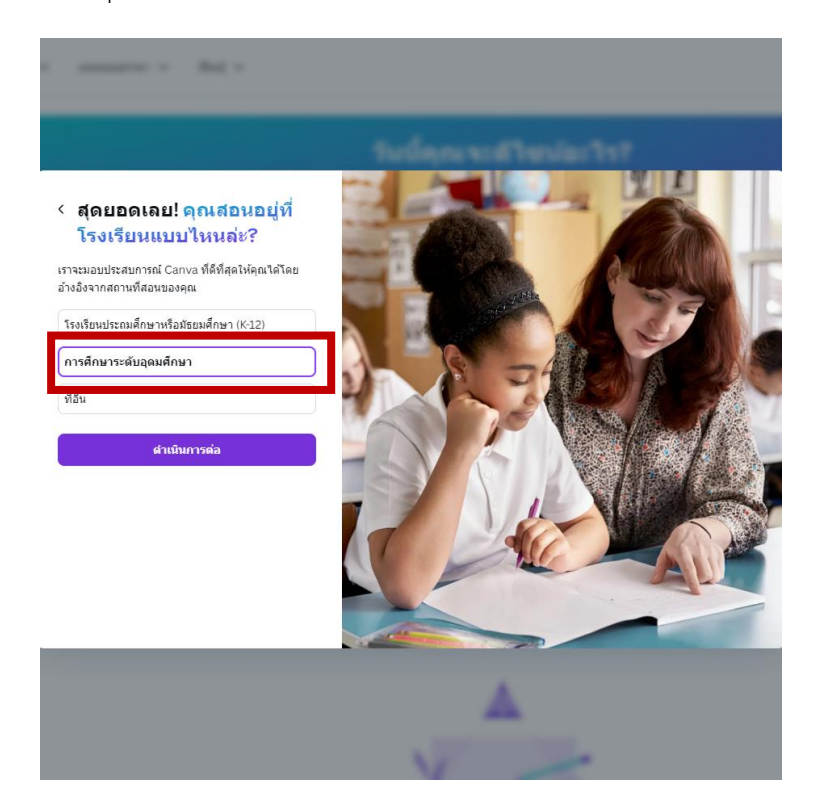

8. จากนั้นให้เลือก "การตั้งค่า"

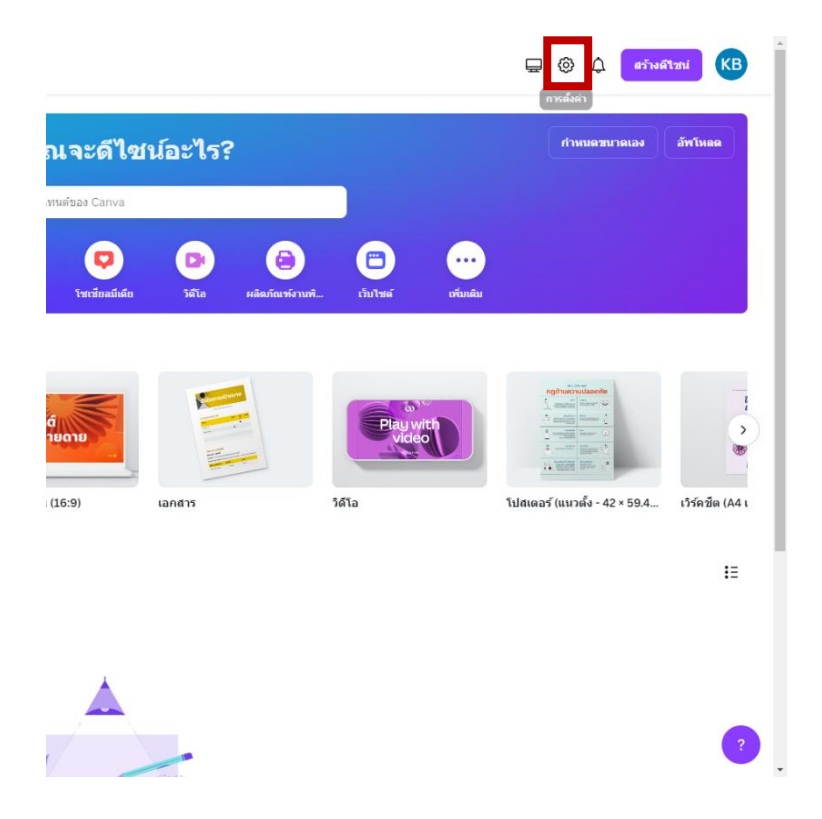

9. เลือก "การเก็บเงินและแพลน" > "ลงทะเบียนฟรีตอนนี้" ตามลำดับ

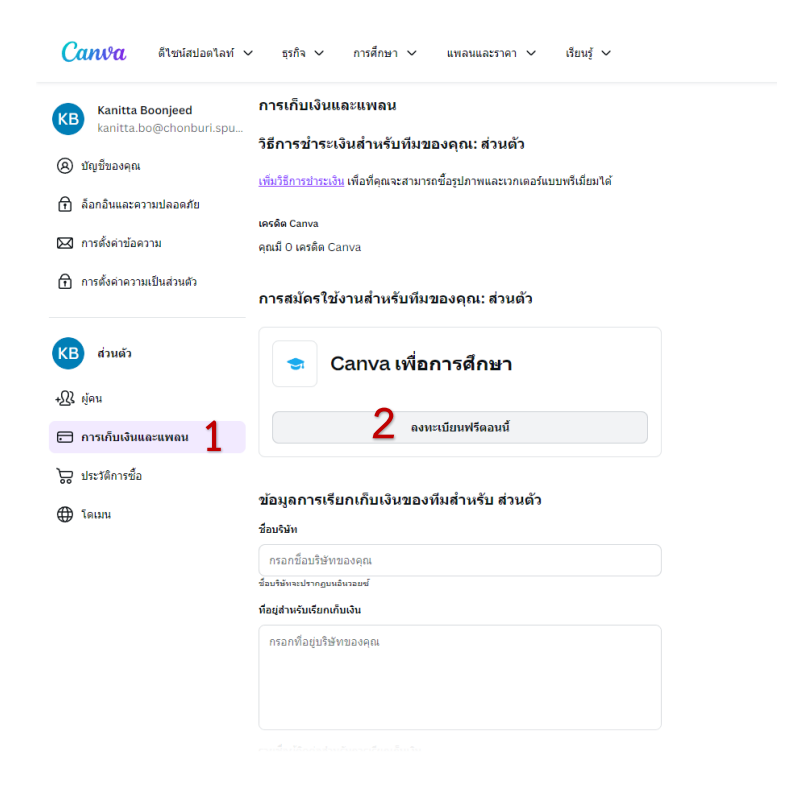

## 10. เลือก "ไม่มีโรงเรียนของฉันที่นี่"

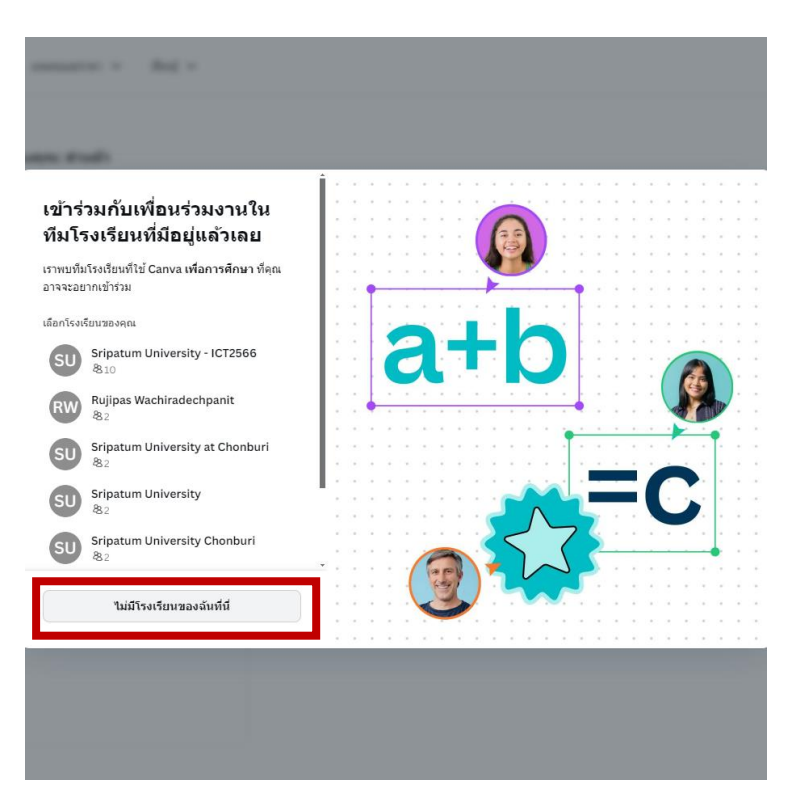

11. กรอกรายละเอียดข้อมูลให้ถูกต้องและครบถ้วน ตามภาพตัวอย่าง

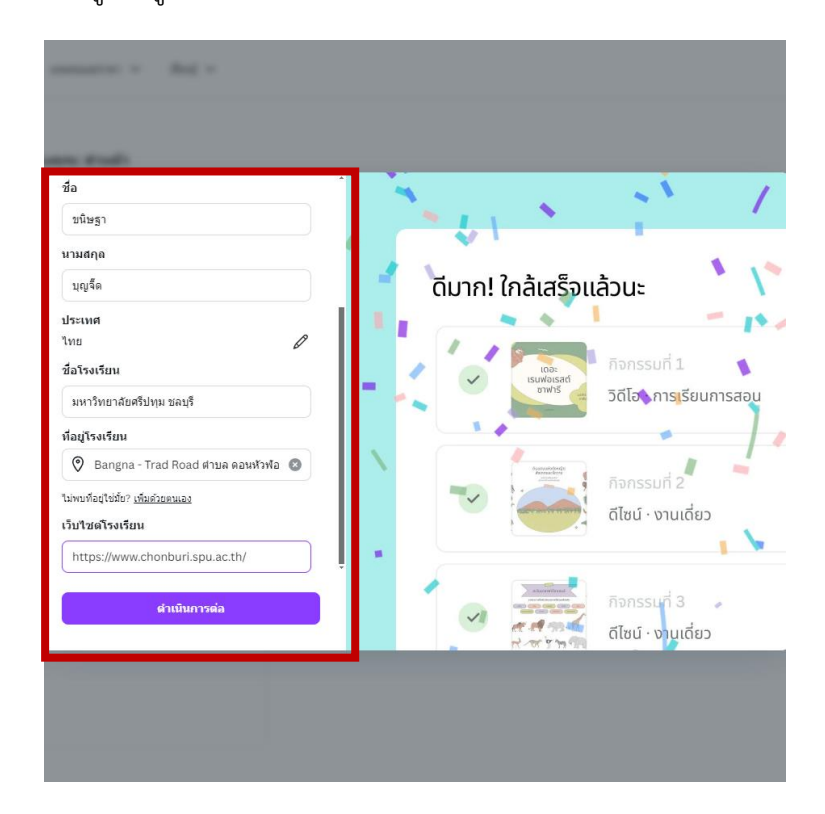

## 12. เลือก "ดำเนินการต่อ"

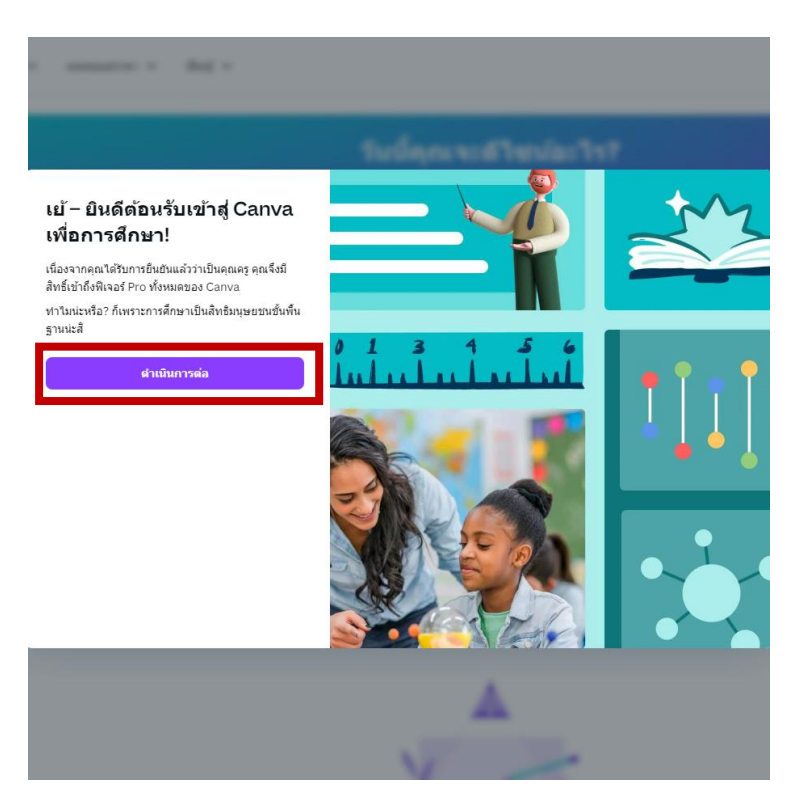

13. เลือก "ไว้ทีหลัง" จากนั้นท่านสามารถเข้าใช้งานได้ตามปกติ

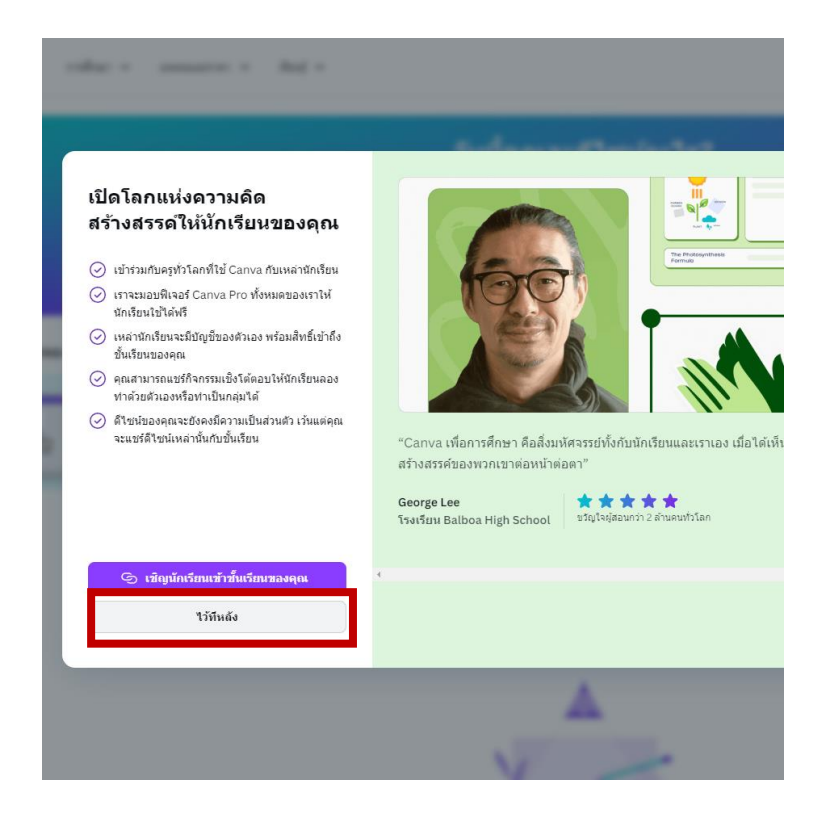